# Guia per a presentar-se a concursos per a la provisió de places de personal docent contractat de caràcter temporal

# Curs 2021-2022

# 1. INTRODUCCIÓ

El mitjà electrònic habilitat per a la presentació de candidatures en els concursos públics per a la provisió de places de personal docent contractat de caràcter temporal es el formulari electrònic de la instància general que es troba a l'entorn de tramitació electrònica de la Universitat de València.

Amb caràcter previ a l'inici del procés de presentació electrònica d'una sol·licitud es recomana que els candidats realitzen una lectura detallada de les bases del concurs, en particular de les **bases segona i tercera**, referides respectivament als «*Requisits generals i específics*» i a la «*Presentació de sol·licituds*», amb la finalitat que estiga preparada la documentació que es va a presentar electrònicament.

Els models d'instàncies (Annex III i Annex IV) a emplenar, poden consultar-se en el següent enllaç, <u>https://go.uv.es/7XJWy02</u>. Aquests models són d'ús obligatori, per la qual cosa, una vegada descarregats i emplenats, hauran de signar-se en els termes que s'expliquen a continuació, i d'acord amb les següents instruccions. La concurrència dels mèrits al·legats haurà d'anar referida a la data d'acabament del termini de presentació d'instàncies.

Instància Requisits generals i específics (Annex III) - (format PDF):

1.Dades de la plaça: Cal emplenar totes les dades de la plaça que es sol·licita.
 Les persones que opten a més d'una plaça hauran de presentar una sol·licitud independent per a cadascuna d'elles acompanyada de la documentació complementària.

En el **cas de convocatòria conjunta de places**, s'especificaran en **una instància totes les places** a què es refereix el concurs, acompanyada d'una **única documentació complementària i un pagament únic de taxes**. Es considera que la **convocatòria de places és conjunta** quan en l'Annex I, el dígit referent al «número de places» és superior a 1.

**2.Dades personals**: Han d'omplir-se totes les dades personals sol·licitades a més de relacionar tots els documents que s'adjunten, referits als requisits generals i específics, així com la instància currículum acadèmic (annex IV).

La instància currículum acadèmic (annex IV) ha de recollir la relació exhaustiva de tots els mèrits que sol·licita que siguen avaluats, classificats d'acord amb l'estructura del model. A més, respecte a cada mèrit, serà necessari especificar la informació ressenyada en cada ítem del model de currículum. S'hauran d'annexar els documents acreditatius dels mèrits al·legats **seguint l'ordre de paginació** de la relació de mèrits, **indicant el nom del fitxer on s'inclou i la pàgina** en la qual es troba.

Cada contribució només ha de figurar una vegada. Els mèrits que no estiguen indicats en aquest currículum no seran avaluats.

A continuació es procedeix a la signatura d'aquest full que pot ser:

- Manuscrita: implicarà el posterior escaneig del full signat per a la seua presentació telemàtica
- Electrònica: en aquest cas es guardarà l'arxiu signat electrònicament per a la seua posterior incorporació al procés.

Després d'emplenar i signar el **model d'instància (Annex III)** hauran de preparar-se tots els arxius que contenen la documentació que es presentarà com mèrits seguint les instruccions d'aquesta guia quant a la seua organització i posterior incorporació telemàtica en la instància general (veure pàgines 5, 6 i 7).

# 2. ACCÉS AL FORMULARI ELECTRÒNIC DE LA INSTÀNCIA GENERAL A L'ENTORN DE TRAMITACIÓ ELECTRÒNICA

La plataforma electrònica recomana l'ús dels següents navegadors per aquest ordre: **Google Chrome, Edge, Mozilla (Firefox**). No se recomana l'ús de la **Internet Explorer**.

El accés al formulari electrònic de la instància general es realitza des de la següent direcció: http://www.uv.es/eregistre

| ESTUDIANTS PDI PI PAS U                                                                                   | SUARIS EXTERNS                                  | CASTELLANO ENGLISH DIRECTORI UV 🛔  | 0 < istabussa                    |                                                |
|----------------------------------------------------------------------------------------------------|-------------------------------------------------|------------------------------------|----------------------------------|------------------------------------------------|
| <b>seu electrò'nica</b> uv                                                                                | Vniver§itat<br>IdğValència                      |                                    |                                  |                                                |
| ldentifique's per a accedir a la sol·licitud<br>EXPSOLP2U - Registre electrònic - Registro<br>electrónico |                                                 |                                    |                                  | Els meus tràmits /<br>Lloc personal de tràmits |
| ► Usuari de la U                                                                                          | niversitat                                      |                                    |                                  |                                                |
| <ul> <li>Usuari de la Se</li> </ul>                                                                       | iu .                                            |                                    |                                  |                                                |
| ► Sistema Cl@ve                                                                                           |                                                 |                                    |                                  |                                                |
|                                                                                                    | 1                                               | Name)>                             | er •                             |                                                |
| • Usuari de la Universitat: si forma par                                                                  | t de la comunitat universitària, disposa d'un c | ompte d'usuari en la xarxa de la U | V. Pot utilitzar l'usuari/contra | senya de la UV per a identificar-se.           |

Usuari de la Universitat: si forma part de la comunitat universitària, disposa d'un compte d'usuari en la xarxa de la UV. Pot utilitzar l'usuari/contrasenya de la UV per a identificar-se.
 Usuari registrat en la Seu: Necessari si no es pot accedir per cap dels mètodes anteriors. S'ha de fer un registre previ en la Seu.

Sistema Cl@ve: permet accedir mitjançant els mètodes d'autenticació que ofereix el sistema Cl@ve.

Seleccione el mètode d'accés amb el qual desitja entrar en la Seu. Correu de contacte: <u>entreu@uv.es</u>

Trieu la **forma d'accés** a l'entorn de tramitació electrònica de la Universitat de València seguint **preferentment** aquest ordre:

1º- **Usuari de la universitat**: per a personal de la Universitat de València amb usuari i contrasenya que identifica als membres de la comunitat universitària en tots els serveis webs.

2º- **Usuari de la Seu:** les persones externes a la Universitat de València poden accedir d'aquesta manera si no poden accedir per cap dels mètodes anteriors. Dins d'aquesta opció hi ha un enllaç per sol·licitar accés.

3º- Sistema cl@ve

Per a qualsevol dubte tècnic respecte a la forma d'accés del certificat digital i signatura es pot consultar el següent enllaç: <u>https://links.uv.es/9MlaJ4G</u>

Després de triar el mètode d'accés amb el qual desitja entrar s'hauran de seguir els passos indicats a continuació:

1. Llegir la informació referida al Reglament General de Protecció de Dades( RGPD):

| Seu electrònicauv Vniversitat<br>Devalència                                                                                                    |                                                                                                    |
|----------------------------------------------------------------------------------------------------|----------------------------------------------------------------------------------------------------|
|                                                                                                    |                                                                                                    |
| Com desitgeu accedir-hi?<br>Dades Historial Notificacions Docum<br>personals d'expedients                                                                                                    | nents Portafirmes Rebuts Anotacions k                                                                                                    |
| WWWWWATKA                                                                                                    |                                                                                                    |
| RGPD         Acceptació         General         Exposició i sol·licitud         Fitxers adjunts         Acabar           RGPD         Finatiti condicions del tractament         Es dasse personals submittariano en aquest procés d'incorporte alls sistemes d'informació de la Universitat de Valencia qu<br>Administratu Com de les Administracions Policiques.         Destinataria o categorias de destinataria           Es preseu la comunicació de cades personals a l'organ de l'administración policita a la que siga dirigida la instancia o, en el seu cas, al Se<br>Garantía des drets des interessast         Les persones que proporcione cades intern dret a sol·licitar al responsació del tractament l'acolés a les seuse cadres personals, la la seu-<br>sercir de seus drets mitangent un correu electrónic dirigit a logi@guxus, quan no facen des carreces oficials de la Universitat de Valencia.<br>Valezzo de se subanta de Valencia.<br>Valezzo de se ta disensatio de Valencia.           Macio Tabela de la presentar una protectimante davante         Expositaria de valencia.<br>Valezzo de se al presentar una protectimate de valencia.           Defandar do control competent per a la Jubela dels des dens dense dontrol<br>Valezzo de la des anternacio davant d'una sutonitat de control         Ladoriat de control competent per a la Jubela dels des des control                                                                                                    | e escalga amo la finalitat de tramitar la sol·licitud aluí com our a terme la gestio administrativa necessária, d'acord amo el que estableix la Liel 39/2015 del Procediment<br>nel corresponent de la Universitat de València.<br>a rectificació o supressió, o la limitació del seu tractament, o a oposal-se al tractament, aluí com el diret a la portabilitat de les dades. Les persones interessades podran<br>nola, o De mitjançant escrit acompanyat de cópia d'un document d'identitat i, si escau, de documentació acreditativa de la sol·licitud, adregat al delegat de Protecció de                                                                                                    |
| Calle korge Juan 6 (2001-Hadrid)<br>Lugar veo, h <u>ttps://www.apgd.es/portalwebagod/indse-idse-idgbb_p.bp</u><br>Portidgues de privacitat de la Universitat de Valencia<br>Pot consultar-se les politiques de privacitat a <u>http://links.uveeliopdidipo</u>                                                                                                    |                                                                                                    |
| Feu clic en el botó SEGÜENT<br>Acceptació de les condicions generals:                                                                                                    |                                                                                                    |
|                                                                                                    | Dades Historial Notificacions Documents Portalirmes Rebuts Anotacions Cercador de tramits                                                                                                    |
| Registre electrònic                                                                                                    |                                                                                                    |
| RGPD Acceptació General Exposició I sol·licitud Fitxers adjunts Acabar<br>Acceptació                                                                                                    |                                                                                                    |
| Aquest hini ti con a fastita ti branchicki de les sol factus penérouses en format etectori<br>anternativa de la constructiona de la constructiona de | Is que no precisien la utilizació en moltativa visitante en el SEU electricano. El seu la visitacien a la ele sobater en la Lei ACONS, el Torchuto, el procediment administratu comú de les a ao procetimina faministraturi administraturi comú de les a ao procetimina faministraturi administraturi comú de les a ao procetimina faministraturi administraturi comú de les a ao procetimina faministraturi administraturi administraturi comú de les a ao procetimina faministraturi administraturi comú de les de la decumentación a la procetimina en el desta que cargona en el de la que cargona en el de la que cargona en el de la que cargona en el de la que cargona en el de la decumentación el terrorizona en el decomo el de la decumentación el de la ministraturi administraturi administraturi de la procetiment administraturi administraturi administraturi de la procetimenta durante el període de temps inherent al citat exercici; quedanti gualment advintitida que la lexescitu de quelexel abilitats penels o administratives que puguen haver. |
| 4 Artigion                                                                                                    | Seguer >                                                                                                    |
| Còpia temporal (Mosta o colta el bloc) •                                                                                                    |                                                                                                    |

Feu clic en: «Accepte les condicions indicades □» i després aneu al botó SEGÜENT

2.

## 3. El sistema vos portarà a la següent pantalla: pestanya GENERAL

Ompliu el apartats que apareixen en la pestanya GENERAL: és obligatori omplir totes les dades que apareixen amb asterisc (\*) en la pestanya «General»

| eu electrò'nica                                                                                                    | UV VNIVERSITAT<br>IDĞVALENCIA                                                                                                    |                                                               | <b>≡</b> menù                        |
|----------------------------------------------------------------------------------------------------|----------------------------------------------------------------------------------------------------|---------------------------------------------------------------|--------------------------------------|
|                                                                                                    |                                                                                                    | Liade Historial Notificacione Documente Portatirmee Hebute    | Anotacions Gercador<br>de tràmits Ix |
| Varvatatina Regis                                                                                                    | tre electrónic                                                                                                    |                                                               |                                      |
| RGPD Acceptació General Expos                                                                                                    | ició i sol·licitud Fitxers adjunts Acabar                                                                                                    |                                                               |                                      |
| enal<br>a chuair "<br>an di gun a Asigun "<br>the<br>an agun a Asigun "<br>the<br>an agun m<br>the<br>an agun m<br>the<br>an agun m<br>the<br>asigun "<br>the<br>asigun "<br>the<br>asigun a Asigun a Asigun a Asigun a Asigun a Asigun a Asigun a Asigun a Asigun a Asigun a Asigun a Asigun a<br>Asigun a Asigun a Asigun a Asigun a Asigun a Asigun a Asigun a Asigun a Asigun a Asigun a Asigun a Asigun a Asigun a<br>Asigun a Asigun a Asigun | Serves developed a serverode (* 26.5) **  Participate developed (* 26.5) **  Participate developed (* 26.5) **  Participa | 2: na toba fógan, pri anyon e naste sonsator anti auguermente |                                      |
| or sugarne                                                                                                    | (Langua maner sum sum)                                                                                                    |                                                               |                                      |
| - Ansarian                                                                                                    |                                                                                                    |                                                               | Seguere 5                            |

- ✓ **Tipus d'unitat:** Cal seleccionar *Centre (Facultat o Escola Universitària)*
- Òrgan al qual es dirigeix: Trieu la Facultat o Escola Universitària d'adscripció de la plaça referida en l'annex I del concurs.
- Tramitació desitjada: Trieu «Grup específic»
- Vacio \*: Trieu el nom de la convocatòria.
   Exemple: TEMPORALS CONVOCATÒRIA 1 2021-2022

Informació addicional: No ompliu dades en informació addicional

Després anar al botó SEGÜENT

## 4. Exposició i sol·licitud:

- Fets i raons: Cal fer referència al número de la convocatòria i al DOGV (data de publicació).
   Exemple «Convocatòria nº 1 de places de personal docent contractat de caràcter temporal.
   DOGV de 25 de juny de 2020»
- Sol·licita: Es farà referencia al número de plaça o places, si aquestes han eixit conjuntes, al tipus de plaça (ajudant doctor/a, ajudant, professor/a associat/da, professor/a associat/da assistencial) i a la Facultat o Escola Universitària.

**Exemple** «Presentar-se a les places 2145-2146 (perquè han eixit conjuntes a l'Annex I i en el número de places posa 2) de professor/a ajudant doctor/a, adscrites a la Facultat de Dret».

| ESTUDIANTS POI PI PAS USUARISEXTERNIS CASTELLANO ENGLISH DIRECTORI UV 🛔 | 🖲 🤜 Text a blactor  |
|-------------------------------------------------------------------------|---------------------|
| seu electrònicauv                                                       | Ξ ΜΕΝΰ              |
|                                                                         |                     |
| Com desitgeu accedir-hi?                                                | Rebuts Anotacions k |
| VNIVERSITAT Exposa/Sol·licita                                           |                     |
| RGPD Acceptació General Exposició i sol·licitud Fitxers adjunts Acabar  |                     |
| Exposició i sol·licitud                                                 |                     |
|                                                                         | .4                  |
| Sol-licita*                                                             |                     |
| Longtud mixime restant: (500.)                                          |                     |
| < Anterior                                                              | Seguent >           |

Després anar al botó SEGÜENT

# 5. Fitxers adjunts:

Els documents s'adjunten a la sol·licitud mitjançant el botó **EXAMINAR.** Es disposa de cinc (5) arxius.

|                      |            |           |                 | ESTUD                          | IANTS POI PI PAS                                     | USUARIS EXTER                       | 15                                                                 |                                          | CASTE                  | LAND ENGLISH C          | IRECTORI UV 🛔           | 0 < 2               | i a bacor 🖉 🔎              |                         |                       |                     |                                    |
|----------------------|------------|-----------|-----------------|--------------------------------|------------------------------------------------------|-------------------------------------|--------------------------------------------------------------------|------------------------------------------|------------------------|-------------------------|-------------------------|---------------------|----------------------------|-------------------------|-----------------------|---------------------|------------------------------------|
|                      |            |           |                 | S                              | eu ele                                               | ctr                                 | <b>ónica</b> u                                                     | V<br>Dộ                                  | iver§itat<br>València  |                         |                         |                     | 🗮 MENÚ                     |                         |                       |                     |                                    |
|                      |            |           |                 |                                |                                                      |                                     |                                                                    |                                          |                        |                         |                         |                     |                            |                         |                       |                     |                                    |
|                      |            |           |                 | Com                            | n desitgeu ac                                        | cedir-hi?                           | Dades<br>personals                                                 | Historial<br>d'expedient                 | Notificacions<br>S     | Documents               | Portafirmes             | Rebuts              | Anotacions                 | r i                     |                       |                     |                                    |
| CON VIEW             | VNIVERS    | ENT<br>JA | Exposa/Sol·     | licita                         |                                                      |                                     |                                                                    |                                          |                        |                         |                         |                     |                            |                         |                       |                     |                                    |
| RGPD<br>Fitzers adju | Acceptació | General   | Exposició i sol | licitud                        | Fitxers adjunts                                      | Acabar                              |                                                                    |                                          |                        |                         |                         |                     |                            |                         |                       |                     |                                    |
|                      |            |           | N<br>P          | Aitjançant el<br>revlament a l | botó Examinar adjunteu a<br>La Seu Electrónica e inc | aquells documer<br>orporar-los a aq | nts que es desitgen a la sol-li<br>uesta sol·licitud mitjançant el | stud. En els casos q<br>botó Repositori. | ue haja d'adjuntar més | s d'un fibier per apart | at haurà de fusionar-lo | s prêvlament (mitja | nçant eines zip, rar o sin | nilare). La grandaria m | ăxima per arxiu és de | 6 Mb. També pot rec | uperar fitxers que s'han utilitzat |
| Fibier adjunt        |            |           |                 | Examina                        | r Nose ha seleccio                                   | onado ningún ar                     | chiva. Repositori                                                  | <b>~</b>                                 |                        |                         |                         |                     |                            |                         |                       |                     |                                    |
| Fiber adjunt         |            |           |                 | Examina                        | r Nose ha seleccio                                   | onado ningún ar                     | chivo. Repositori                                                  | ?                                        |                        |                         |                         |                     |                            |                         |                       |                     |                                    |
| Fiber adjunt         |            |           |                 | Examina                        | r Nose ha seleccio                                   | onado ningún ar                     | chivo. Repositori                                                  | ?                                        |                        |                         |                         |                     |                            |                         |                       |                     |                                    |
| Fitier adjunt        |            |           |                 | Examina                        | r Nose ha seleccio                                   | onado ningún ar                     | chivo. Repositori                                                  | ?                                        |                        |                         |                         |                     |                            |                         |                       |                     |                                    |
| Fiber adjunt         |            |           |                 | Examina                        | r Nose ha seleccio                                   | onado ningún an                     | chivo. Repositori                                                  | ?                                        |                        |                         |                         |                     |                            |                         |                       |                     |                                    |
| " Campa obligations  |            |           |                 |                                |                                                      |                                     |                                                                    |                                          |                        |                         |                         |                     |                            |                         |                       |                     |                                    |
|                      | < Anterior |           |                 |                                |                                                      |                                     |                                                                    |                                          |                        |                         |                         |                     |                            |                         |                       |                     | Seguent >                          |

La grandària màxima per tots els arxius en conjunt és de 250 Mb i la grandària màxima d'un arxiu es de 50 MB.

Si cal adjuntar més d'un fitxer per arxiu/apartat, s'haurà de fusionar mitjançant la creació d'un zip, rar, pdf combinat o similars.

També poden recuperar-se fitxers que s'hagen adjuntat prèviament a la seu electrònica en altres tràmits o convocatòries i incorporar-los a la seua sol·licitud amb el botó REPOSITORI. En cas de fer ús de documents del repositori no es consumeix la capacitat dels arxius que s'adjunten.

En aquest moment del procés és quan cal adjuntar els arxius que prèviament s'hagen preparat.

### **ORGANITZACIÓ DELS ARXIUS:**

En el primer arxiu obligatòriament haurà d'adjuntar-se, en un únic pdf o un únic zip, els següents documents:

1- El model d'instància currículum (primer full), amb les dades de la plaça (1) i dades personals (2) i currículum acadèmic (resta de fulls).

#### 2-DNI o passaport

3- Títol acadèmic o resguard d'haver abonat els drets d'expedició. En el cas de títols estrangers, haurà d'adjuntar-se la credencial corresponent d'homologació amb els títols de caràcter oficial de l'Estat espanyol o amb els reconeguts per les autoritats espanyoles segons la normativa vigent en aquesta matèria.

4- Tots els documents que es refereixen al compliment de requisits generals comuns i específics.

5- Justificació d'haver efectuat l'ingrés de les taxes (30,00 euros) en el compte «Drets d'examen-Universitat de València» número ES21-0049-6721-65-2010001382 de «Banco Santander».

En la resta d'arxius hauran d'adjuntar-se els documents acreditatius dels mèrits al·legats en la instància currículum i s'hauran d'annexar seguint l'ordre de paginació i el fitxer indicat en la relació de mèrits. Per a pujar la documentació a aquests quatre arxius, hauran de preparar-se prèviament en el seu ordinador, podent fer-se de diferents maneres:

#### Currículum Ajudant Doctor/a

OPCIÓ 1: Un únic Pdf ordenat i paginat per a cadascun dels apartats generals:

- pdf número 1 que incloga tots els mèrits relatius a:
- 1.- FORMACIÓ I DOCÈNCIA 2.- INVESTIGACIÓ pdf número 2 que incloga tots els mèrits relatius a:
  - - **3.- ALTRES MÈRITS**
- ✓ pdf número 3 que incloga tots els mèrits relatius a: pdf número 4 que incloga tots els mèrits relatius a: MÈRITS PREFERENTS
  - 4.-CONEIXEMENT DE LA LLENGUA PRÒPIA de la UV i 5.-

- OPCIÓ 2:
- Crear un fitxer zip/rar o similar amb el nom de FORMACIÓ I DOCÈNCIA que incloga (4) pdf ordenats i paginats per a cada subapartat:
  - Pdf número 1, que incloga tots els mèrits relatius a: 1.1. Expedient
  - Pdf número 2, que incloga tots els mèrits relatius a: 1.2. Altres títols universitaris
  - Pdf número 3, que incloga tots els mèrits relatius a: 1.3. Docència universitària
  - Pdf número 4, que incloga tots els mèrits relatius a: 1.4. Formació docent i docència no universitària

- Crear altre fitxer zip/rar o similar amb el nom d'<u>INVESTIGACIÓ</u> que incloga (2) pdf ordenats i paginats per a cada subapartat:
  - ✓ pdf número 1, que incloga tots els mèrits relatius a: 2.1. Programes de formació i contractes d' investigació.
  - pdf número 2, que incloga tots els mèrits relatius a: 2.2. Activitat investigadora

Crear altre fitxer zip/rar o similar amb el nom d'<u>ALTRES MÈRITS</u> que incloga (3) pdf ordenats i paginats per a cada subapartat:

- ✓ pdf número 1, que incloga tots els mèrits relatius a: 3.1. Altres mèrits de formació i docència.
- ✓ pdf número 2, que incloga tots els mèrits relatius a: 3.2. Altres mèrits d'investigació
- ✓ pdf número 3, que incloga tots els mèrits relatius a: 3.3. Mérits de gestió i altres.
- Crear un últim fitxer zip/rar o similar amb el nom de <u>CONEIXEMENT DE LA LLENGUA PRÒPIA DE LA UV I MÈRITS</u> <u>PREFERENTS</u> que incloga (2) pdf ordenats i paginats per a cada subapartat:
  - ✓ pdf número 1, que incloga tots els mèrits relatius a: 4.1. Coneixement de la llengua pròpia de la UV.
  - pdf número 2, que incloga tots els mèrits relatius a: 5.1. Mèrits preferents

#### Currículum Professor/a Associat/da

- OPCIÓ 1: Un únic Pdf ordenat i paginat per a cadascun dels apartats generals:
  - ✓ pdf número 1 que inclou tots els mèrits relatius a:
- 1.- FORMACIÓ I DOCÈNCIA
- ✓ pdf número 2 que inclou tots els mèrits relatius a:
   ✓ pdf número 3 que inclou tots els mèrits relatius a:
- 2.- INVESTIGACIÓ 3. ACTIVITAT PROFESSIONAL FORA DEL ÁMBIT
- UNIVERSITARI i 4. ALTRES MÈRITS

 $\mathbb{N}^{N}$ 

- pdf número 4 que inclou tots els mèrits relatius a: MÈRITS PREFERENTS
- 5.-CONEIXEMENT DE LA LLENGUA PROPIA de la UV i 6.-

- ✓ OPCIÓ 2:
- Crear un fitxer zip/rar o similar amb el nom de <u>FORMACIÓ I DOCÈNCIA</u> que incloga (4) pdf ordenats i paginats per a cada subapartat:
  - ✓ pdf número 1, que inclou tots els mèrits relatius a: 1.1. Expedient
  - ✓ pdf número 2, que inclou tots els mèrits relatius a: 1.2. Altres títols universitaris
  - ✓ pdf número 3, que inclou tots els mèrits relatius a: 1.3. Docència universitària
    - ✓ pdf número 4, que inclou tots els mèrits relatius a: 1.4. Formació docent i docència no universitària
- Crear altre fitxer zip/rar o similar amb el nom de <u>INVESTIGACIÓ</u> que incloga (2) pdf ordenats i paginats per a cada subapartat:
  - ✓ pdf número 1, que inclou tots els mèrits relatius a: 2.1. Programes de formació i contractes d' investigació.
  - ✓ pdf número 2, que inclou tots els mèrits relatius a: 2.2. Activitat investigadora
- Crear altre fitxer zip/rar o similar amb el nom de <u>ACTIVITAT PROFESSIONAL i ALTRES MÈRITS</u> que incloga (4) pdf ordenats i paginats per a cada apartat o subapartat:
  - ✓ pdf número 1, que inclou tots els mèrits relatius a: 3. Activitat professional fora de l'àmbit universitari
  - ✓ pdf número 2, que inclou tots els mèrits relatius a: 4.1. Altres mèrits de formació i docència
  - ✓ pdf número 3, que inclou tots els mèrits relatius a: 4.2. Altres mèrits d'investigació
  - ✓ pdf número 4, que inclou tots els mèrits relatius a: 4.3. Mérits de gestió i altres.
- Crear un últim fitxer zip/rar o similar amb el nom de <u>CONEIXEMENT DE LA LLENGUA PRÒPIA I MÈRITS PREFERENTS</u> que incloga (2) pdf ordenats i paginats pera cada subapartat:
  - 🗸 pdf número 1, que inclou tots els mèrits relatius a: 🛛 4.1. Coneixement de la llengua pròpia de la UV.
  - ✓ pdf número 2, que inclou tots els mèrits relatius a: 5.1. Mèrits preferents

#### **RECOMANACIONS:**

- Per tal de **reduir la dimensió** dels diferents arxius que recullen els mèrits, es recomana **no utilitzar la màxima qualitat en els pdf, així com aportar sols la documentació mínima necessària** per acreditar els mèrits, sense informació redundant.
- Pel que fa als mèrits d'investigació, se seguiran les següents indicacions:
- **Articles en revistes**: s'inclourà còpia de la primera i última pàgina de l'article i còpia de la pàgina de l'índex del número o volum de la revista (en cas que no figure en la primera pàgina de l'article).
- Llibres i capítols de llibre: s'inclourà còpia de la portada i títol, i de les pàgines on figuren els autors (o editors), crèdits del llibre (editorial, ISBN...), índex i any de publicació. En cas de capítols de llibre, a més s'inclourà còpia de la primera i última pàgina del capítol, així com l'índex dels capítols on figure la contribució de l'interessat.
- **Aportacions a congressos**: s'inclourà còpia del resum presentat i acreditació del tipus de participació.

### SUPERACIÓ DE LA CAPACITAT MÀXIMA DELS ARXIUS

En cas de **superar-se la capacitat màxima dels cinc (5) fitxers** hi ha possibilitat d'adjuntar fitxers amb la documentació restant a posteriori, **durant el termini de presentació d'instàncies**. Abans de fer això s'haurà de completar la instància general i, una vegada enviada, es podrà afegir la documentació addicional que està pendent mitjançant «Historial d'expedients» en la **Seu electrònica - ELS MEUS TRÀMITS**. (veure pàgina 10)

Per últim es molt important assegurar-se que s'han adjuntat tots els documents i una vegada revisat això s'haurà d'anar al botó **SEGÜENT** 

### 6. Pestanya ACABAR

El sistema vos portarà a la pestanya **ACABAR.** La persona sol·licitant ha d'acceptar les notificacions electròniques per a poder finalitzar el procés correctament fent clic en **«Sí o».** 

IN A LA DENIZIA

En fer clic apareix un camp on cal omplir l'e-mail per rebre les notificacions electròniques.

|                                                                                                    |                       | A 1                       | Los IN 1          |                | D             |        |            |   |
|----------------------------------------------------------------------------------------------------|-----------------------|---------------------------|-------------------|----------------|---------------|--------|------------|---|
| ESTUDIANTS PDI PI PAS USUARIS EXTERNS                                                                                                    |                       |                           | CASTELLAN         | IO ENGLISH DIR | ECTORI UV 🛔 🌔 | ð < 📷  | a buscar   |   |
| seu electrò                                                                                                    | <b>nica</b> uv        | Vniv<br>độVa              | ER§ITAT<br>LÈNCIA |                |               |        | E MENÚ     |   |
| Com desitgeu accedir-hi?                                                                                                    | Dades<br>personals    | Historial<br>d'expedients | Notificacions     | Documents      | Portafirmes   | Rebuts | Anotacions | × |
| VNIVERITAT Exposa/Sol·licita                                                                                                    |                       |                           |                   |                |               |        |            |   |
| RGPD       Acceptació       General       Exposició i sol·licitud         Accepta notificacions telemàtiques? *         E-mail per a avís de posada a disposició de notificacions: * | Fitxers adjunts<br>si | Acabar                    | Enviar            | $\supset$      |               |        |            |   |
| < Anterior                                                                                                    |                       |                           |                   |                |               |        |            |   |
|                                                                                                    |                       |                           |                   |                |               |        |            |   |

Guia usuari personal docent contractat temporal Servei de Recursos Humans- PDI Aneu al botó ENVIAR i veureu la següent pantalla: la vostra sol·licitud s'ha processat correctament.

La persona sol·licitant pot obtindre una impressió de la seua sol·licitud en OBTINDRE DOCUMENT.

Enviada la sol·licitud s'assignarà un identificador numèric (ID) que, en cas d'haver-nos de comunicar alguna incidència en el procediment, serà el que s'ha d'indicar.

| -                                                                                                    |                                                                                                    | Obtenir docum                                                                               | ent 👃                                                                        |                                                                                                    |                                                            |
|----------------------------------------------------------------------------------------------------|----------------------------------------------------------------------------------------------------|---------------------------------------------------------------------------------------------|------------------------------------------------------------------------------|----------------------------------------------------------------------------------------------------|------------------------------------------------------------|
| $\rightarrow$                                                                                                    | La vostra so                                                                                                 | I·licitud s'ha prod                                                                         | cessat correcta                                                              | iment.                                                                                                    |                                                            |
| Identificador de la sol·licitud: UV-EX                                                                                     | PSOLP2U-                                                                                                    | Data i hora: 26/05/2020<br>Núm. registre: 702                                               | 13:13:04                                                                     | Codi de verificació: A4390                                                                                   |                                                            |
| Per a imprimir la sol·licitud, premeu so<br>Si no disposeu d'impressora en aques                                           | bre el botó Obtenir document.<br>t moment, guardeu el documen                                                | t PDF generat i imprimiu-lo                                                                 | més tard.                                                                    |                                                                                                    |                                                            |
| Preneu nota de l'identificador de la sol                                                                                   | licitud.                                                                                                    |                                                                                             |                                                                              |                                                                                                    |                                                            |
| En cas que hi hagi qualsevol problema<br>lo o com últim recurs i en cas que no f<br>regla general les incidències o dubtes | a podeu utilitzar el formulari d'at<br>uncioni la plataforma es pot env<br>que introdueixi a través del forr | enció a l'usuari denominat<br>riar un correu electrònic a<br>nulari de 'atenció a l'usuari' | Incidéncies técniques<br>Intreu@uv.es indicant e<br>tindran més prioritat qu | y dubters de ENTREU y els seus<br>in ambdós casos el identificador de<br>e aquelles que ens arríben per corr | s tràmits per co<br>e la sol·licitud. C<br>reu electrònic. |
| El codi de verificació II permetrà recup                                                                                   | erar el document. pantalla per                                                                               | a obtenir el document ge                                                                    | enerat a partir del codi                                                     | de verificació i de l'identificador                                                                          | r de la sol·liciti                                         |
| <u> </u>                                                                                                    |                                                                                                    |                                                                                             |                                                                              |                                                                                                    |                                                            |
|                                                                                                    |                                                                                                    |                                                                                             |                                                                              |                                                                                                    |                                                            |
|                                                                                                    | Fina                                                                                                    | ilitzar i anar al Meu Lloe                                                                  | c Personal 🔊                                                                 | >                                                                                                    |                                                            |
|                                                                                                    |                                                                                                    |                                                                                             |                                                                              |                                                                                                    |                                                            |
|                                                                                                    |                                                                                                    | GI (                                                                                        | 2/2X - N                                                                     | 17                                                                                                    | 1.5                                                        |

Per últim aneu a FINALITZAR I ANAR ALS MEUS TRÀMITS on es podrà visualitzar la sol·licitud

| WNIVERSITAT                                                                     |                                                | UV-EXPSOLP2U-1067376                                                              |
|---------------------------------------------------------------------------------|------------------------------------------------|-----------------------------------------------------------------------------------|
| D VALENCIA                                                                      | EXPOSA/SOL·LICITA<br>EXPONE/SOLICITA           | Cod. Verificació / Cod. Verificación:<br>A43902OAFIUA2A8D<br>http://entrou.uv.es/ |
| Òrgan gestor / Òrgano gestor:<br>Secretaria General                             |                                                | Núm. registre / N <sup>6</sup> registro: 702                                      |
|                                                                                 |                                                |                                                                                   |
| A ACCEPTACIÓ I ACEPTACIÓN                                                       |                                                |                                                                                   |
| ACCEPTE LES CONDICIONS INDICADES / ACEPTO LAS O<br>SI                           | ONDICIONES INDICADAS                           |                                                                                   |
|                                                                                 |                                                |                                                                                   |
| B GENERAL                                                                       |                                                |                                                                                   |
| TIPUS D'UNITAT / TIPO DE UNIDAD<br>Centres (Facultats i Escoles universitaries) | ALEY                                           |                                                                                   |
| ÓRGAN AL QUAL ES DIRIGEX 7 ÓRGANÓ AL QUE SE DIRI<br>ACULTAT DE DRET             | OF                                             |                                                                                   |
| TRAMITACIÓ DESITJADA / TRAMITACIÓN DESEADA<br>Srup general                      | See 1991                                       |                                                                                   |
| NIFZONUNIE                                                                      | 1001                                           |                                                                                   |
| NOM / NOMDRE                                                                    | 121                                            |                                                                                   |
| PRIMER COGNOM/ PRIMER APELLIDO                                                  | State Lit                                      |                                                                                   |
| SEGON COGNOM7 SEGUNDO APELLIDO                                                  | 5. 5. MGR00025.867                             |                                                                                   |
| CARRER/CALLE                                                                    |                                                |                                                                                   |
| PRUEBA                                                                          | 「高齢」「第一」を                                      |                                                                                   |
| PRUEBA                                                                          | Internet of the                                |                                                                                   |
| PROVINCIA                                                                       | 1×1                                            |                                                                                   |
| MUNICIPI / MUNICIPIO<br>/alencia                                                |                                                |                                                                                   |
| CODI POSTAL / CÓDIGO POSTAL<br>46000                                            | -S                                             |                                                                                   |
| TELÉFON / 7ELÉFONO<br>00000000000                                               | unavit ?                                       |                                                                                   |
| EMAL                                                                            | NICAL                                          |                                                                                   |
| ooooooggmail.com                                                                |                                                |                                                                                   |
| C EXPOSICIÓ I SOL·LICITUD / EX                                                  | POSICIÓN Y SOLICITUD                           |                                                                                   |
| FETSTRAONS/HECHOSYRAZONES                                                       |                                                |                                                                                   |
| SOL-LICITA/SOLIGITA                                                             | emporai en el DOGV de data 22 de maig de 2020. |                                                                                   |
| Presentar-me a la plaça d'ajudant doctor númer                                  | 0 741                                          |                                                                                   |
| D FITXERS ADJUNTS / FICHEROS                                                    | S ADJUNTOS                                     |                                                                                   |
| FITXER ADJUNT / PICHERO ADJUNTO                                                 |                                                |                                                                                   |
| Instancia_AyudanteDoctor_V Datos personales<br>FITXER ADJUNT / FICHERO ADJUNTO  | .pdr                                           |                                                                                   |
|                                                                                 |                                                |                                                                                   |

| Cod. Verificació:<br>Cód. Verificación:                                                                                                    | A19902CIAFIUA2A8D                                                                                                    | Data de registre:<br>Fecha de registro:                                                                                                    | 26/05/2020 13:13:05                                                                                                    | Núm. registre:<br>Nº registro:                                                                                                    | 702                                                                                                    |
|----------------------------------------------------------------------------------------------------|----------------------------------------------------------------------------------------------------|----------------------------------------------------------------------------------------------------|----------------------------------------------------------------------------------------------------|----------------------------------------------------------------------------------------------------|----------------------------------------------------------------------------------------------------|
| Destinació:<br>Destino:                                                                                                    | Registro General                                                                                                    | E pigraf:<br>E pigrafe:                                                                                                    | COMUNICACIÓN, OFICIO O<br>CITACIÓN                                                                                                    | Referencia:<br>Referencia:                                                                                                    | INSTANCIA GENERAL                                                                                                    |
| La persona interessada e<br>que discosa de la docum<br>enfastados son antes, n<br>es nos prosestas es antes<br>De econtrasita an la el qu<br>, per tant, no neju en entre<br>Lay 11/2007, las solicitud | ter larar ou proce same oft puid tober for a darlies model<br>embedde anne afor hin armentitar i same en consis-<br>toriar o analos de la constitución de la constitución de tra-<br>ner las dous procesantes en de la devolución de tra-<br>e a datableción el de la dara en de la devolución allo no-<br>ro da actor de la constitución de la magnatura presen-<br>ro da actor de la constitución de la magnatura presen-<br>ro da actor de la constitución de la magnatura presen-<br>ro da actor de la constitución de la magnatura presen-<br>tar presentedada se en datable e actor procesario de la mento<br>de la presentedada se en datableción de la modela nembra | anyarise edin oantee, nini s<br>on et a manteeñ et seur o<br>goe oam ple nom ke nego<br>jos steanate a districige<br>bloro de la Chrisienatet de<br>nesar a an onntreenstar a<br>bloron validea logal, por l | e abole se anvitada, osta ta escar responsabil<br>cor plin ent daracte el prefeder de bea par lehe<br>abole estabulecidas en ta nova abrea urgante<br>como.<br>Matérica el esta artículas del segúente de la<br>non appuetra estabucerte en a presentación el<br>la bardo, no requierem en a presentación el | Bat, que complein els requi-<br>wond a aquest enveció. /<br>para el ejernicio de la es-<br>Llei 192007, les estásiles<br>del responte estectórico e<br>n un registro presencial. | Intergran estabilitares da nome ativale regional para a l'internence de las sel initiadas da presentaria informanzadar dendense encaperasan endera da una facilitaria da las das das una existencia e das acessidas y que a disponse da las das una existencia da que a a da acessida y a desta das estas das estas das estas das estas das estas das estas das estas das estas das estas das estas das estas das estas das estas das estas das estas das estas das estas das estas das estas das estas das estas das estas estas das estas das estas das estas das estas das estas estas das estas das estas das estas das estas das estas das estas das estas das estas das estas das estas das estas das estas das estas das estas das estas das estas das estas estas das estas das estas estas estas das estas das estas das e |

Enviada la sol·licitud, tot el seguiment de la convocatòria (llistat provisional i llistat definitiu d'admesos, proposta de provisió) es farà a través del Tauler d'Anuncis de la Universitat de València. <u>https://webges.uv.es/uvTaeWeb/</u> i, amb caràcter informatiu, en la pàgina web del Servei de Recursos Humans-PDI (http://www.uv.es/pdi/) o directament a través de l'enllaç electrònic <u>https://go.uv.es/78LVsuB</u>

# 3. COM AMPLIAR UNA SOL·LICITUD ENVIADA EN CAS DE QUE NO S'HAJA POGUT ADJUNTAR EN LA INSTÀNCIA GENERAL DURANT EL TERMINI DE PRESENTACIÓ D'INSTÀNCIES.

Des de «Historial d'expedients» en la **Seu electrònica – ELS MEUS TRÀMITS** es seleccionen les sol·licituds realitzades. Cal anar a la columna de la dreta on posa **ACCIONS** i s'obrirà el desplegable en el qual cal triar **Annexar** per a adjuntar altre document. El límit del fitxer es 60 MB. Es poden incorporar 1 ó més documents en diferents moments del procés **durant el termini de presentació d'instàncies**.

| ESTUDIANTS PDI PI PAS LISUARSEXTERNS |              | CAS                          | TELLANO ENGLISH DIRE | стояции 🛔  |          | initiation P         |                  |           |
|--------------------------------------|--------------|------------------------------|----------------------|------------|----------|----------------------|------------------|-----------|
| <b>seu electrò'nica</b> u            | V            | Vniver§itat<br>dğValència    |                      |            |          | <b>≡</b> menú        |                  |           |
|                                      |              |                              |                      |            |          |                      |                  |           |
|                                      | 6            | T P                          | (F)                  | E          |          |                      | P                |           |
| Dades<br>persona                     | His<br>d'exp | torial Notificaci<br>edients | ons Documents        | Portafirme | s Rebu   | ts Anotacions        | tx               |           |
|                                      | ~            | /                            |                      |            |          |                      |                  |           |
| Mostrar 20 💌 sol·licituds per página |              |                              |                      |            |          |                      | Cercar           |           |
| Descripció                           | 0            | Data *                       | Sol·licitud          | 0          | Fase 9 J | lustificant º Resol. | • Data de Resol. | · Accient |
| Exposa/Sol·licita                    | 20           | /10/2020 17:38 UV            | EXSOLP2U-1489509     | Re         | mitido   |                      |                  | Accions   |
|                                      |              |                              |                      |            |          |                      |                  |           |
|                                      |              |                              |                      |            |          |                      |                  |           |
|                                      |              |                              |                      |            |          |                      |                  |           |
|                                      |              |                              |                      |            |          |                      |                  | •         |
|                                      |              |                              |                      |            |          |                      |                  |           |

Al triar **ANEXAR** vos porta a la següent pantalla: s'ha de seleccionar **EXAMINAR** des d'on s'adjunta la documentació pendent d'enviament que, per excés de capacitat o qualsevol altra raó, no va poder incloure's en la instància general.

En «Observacions» cal recollir aquest extrem fent referència a la data de l'enviament de la instància general y el ID( identificador numèric assignat a la sol·licitud)

|                     | IDØ VALEN                   | NCIA                                        |                                                |                                                                                                    |                                                                                                    |                                                                                                    |                                                                                                    |                                                                                                    |                                                                                                    |
|---------------------|-----------------------------|---------------------------------------------|------------------------------------------------|----------------------------------------------------------------------------------------------------|----------------------------------------------------------------------------------------------------|----------------------------------------------------------------------------------------------------|----------------------------------------------------------------------------------------------------|----------------------------------------------------------------------------------------------------|----------------------------------------------------------------------------------------------------|
| Datos<br>personales | Historial de<br>expedientes | Notificacione                               | s Documentos                                   | Portafirmas                                                                                                    | Recibos                                                                                                    | Anotaciones                                                                                                    | Buscador<br>de trámites                                                                                                    | Usuari<br>Salir                                                                                                    | 1                                                                                                    |
| C                   |                             |                                             | Esta formulario                                | - parmite anavar inf                                                                                                    | ormación adicional                                                                                                    | a solicitudas efectua                                                                                                    | das previamente                                                                                                    |                                                                                                    |                                                                                                    |
|                     |                             |                                             | Exposarior ficita<br>Exposició i sol fic       | otud d'alguna circuma                                                                                                    | tància per a unitata d                                                                                                    | ie ia Universitat de Valén                                                                                                    | cia                                                                                                    |                                                                                                    |                                                                                                    |
|                     |                             |                                             | 20/10/2020 17:<br>1439509<br>Remitte           | 38:47                                                                                                    |                                                                                                    |                                                                                                    |                                                                                                    |                                                                                                    |                                                                                                    |
|                     |                             |                                             |                                                |                                                                                                    |                                                                                                    |                                                                                                    |                                                                                                    |                                                                                                    |                                                                                                    |
|                     |                             |                                             | Examinar.                                      | Non ha selecce                                                                                                    | mado ningún archi                                                                                                    | vo. Repositori                                                                                                    | ?                                                                                                    |                                                                                                    |                                                                                                    |
|                     |                             |                                             | - Sir observatio                               |                                                                                                    |                                                                                                    |                                                                                                    |                                                                                                    |                                                                                                    |                                                                                                    |
|                     |                             |                                             | Longitud mile                                  | oma restante: 300                                                                                                    |                                                                                                    |                                                                                                    |                                                                                                    |                                                                                                    |                                                                                                    |
|                     | Datos<br>personales         | Datos<br>Paros<br>Prisonales<br>expedientes | Distos<br>personales expedientes Notificacione | Lagrand de la Friscona de la Friscona de la Friscon | Image: Second description       Image: Second description       Image: Second description       Image: Second description       Image: Second description         Image: Second description       Image: Second description       Image: Second description       Image: Second description       Image: Second description         Image: Second description       Image: Second description       Image: Second description       Image: Second description       Image: Second description         Image: Second description       Image: Second description       Image: Second description       Image: Second description       Image: Second description         Image: Second description       Image: Second description       Image: Second description       Image: Second description       Image: Second description         Image: Second description       Image: Second description       Image: Second description       Image: Second description       Image: Second description         Image: Second description       Image: Second description       Image: Second description       Image: Second description       Image: Second description         Image: Second description       Image: Second description       Image: Second description       Image: Second description       Image: Second description         Image: Second description       Image: Second description       Image: Second description       Image: Second description       Image: Second description <td>Image: Second Second</td> <td>Image: Second Second</td> <td>Image: Second Second</td> <td>Image: Speed with the speed with the speed with th</td> | Image: Second Second | Image: Second Second | Image: Second Second | Image: Speed with the speed with the speed with th |

### Per últim aneu al botó ENVIAR

Vos portarà a la següent pantalla on diu que la vostra sol·licitud s'ha processat correctament i es pot obtindre una impressió del document que s'anomena «*Adjuntar Fitxers a un enviament*»

| × 🖸                                                                                                    |                                                                                                    | /1 H62                                                                    |                                          |                                                   |                                                  |                                                                                                    |                    |
|----------------------------------------------------------------------------------------------------|----------------------------------------------------------------------------------------------------|---------------------------------------------------------------------------|------------------------------------------|---------------------------------------------------|--------------------------------------------------|----------------------------------------------------------------------------------------------------|--------------------|
| VNIVERSITAT Adjun                                                                                                    | itar fitxers a un enviament.                                                                                                    |                                                                           |                                          | 6                                                 |                                                  |                                                                                                    |                    |
| ST CAS WOLD VALENCIA                                                                                                    |                                                                                                    |                                                                           |                                          |                                                   |                                                  |                                                                                                    |                    |
|                                                                                                    |                                                                                                    |                                                                           |                                          |                                                   |                                                  |                                                                                                    |                    |
|                                                                                                    |                                                                                                    |                                                                           |                                          |                                                   |                                                  |                                                                                                    |                    |
|                                                                                                    | Obtenir d                                                                                                    | ocument                                                                   |                                          |                                                   |                                                  |                                                                                                    |                    |
|                                                                                                    |                                                                                                    |                                                                           |                                          |                                                   |                                                  |                                                                                                    |                    |
| L                                                                                                    | .a vostra sol·licitud s'ha                                                                                                    | processat                                                                 | correc                                   | ctame                                             | nt.                                              |                                                                                                    |                    |
| Identificador de la sol·licitud: UV-ANEXO01-106                                                                                                    | 7698 Data i hora: 10/06<br>Núm. registre: 48                                                                                                 | 5/2020 19:10:43<br>999                                                    |                                          |                                                   | Codi de verifi                                   | cació: VF3BP0M6Y6MFBC3                                                                                     | 5                  |
| Per a imprimir la sol·licitud, premeu sobre el botó O<br>Si no disposeu d'impressora en aquest moment, gu                                                                                                    | ) <i>btenir document.</i><br>Iardeu el document PDF generat i impr                                                                           | imiu-lo més tard.                                                         |                                          |                                                   |                                                  |                                                                                                    |                    |
| Preneu nota de l'identificador de la sol·licitud.                                                                                                    |                                                                                                    |                                                                           |                                          |                                                   |                                                  |                                                                                                    |                    |
| En cas que hi hagi qualsevol problema podeu utilitz<br>lo o com últim recurs i en cas que no funcioni la pla<br>regla general les incidències o dubtes que introduei                                                                                                    | ar el formulari d'atenció a l'usuari deno<br>taforma es pot enviar un correu electrò<br>ixi a través de <u>l formulari de 'atenció a t</u> ' | ominat <u>Incidèncie</u><br>onic a <u>entreu@uv</u><br>usuari' tindran mé | es técniqu<br>.es indica<br>és prioritat | <mark>ies y dub</mark><br>nt en amb<br>t que aqué | ters de ENTR<br>odós casos el<br>elles que ens a | <u>REU y els seus tràmits per co</u><br>identificador de la sol·licitud.<br>arriben per correu electrònic. | omunicar-<br>Com a |
| El codi de verificació li permetrà recuperar el docun                                                                                                    | nent. pantalla per a obtenir el docum                                                                                                    | nent generat a pa                                                         | artir del d                              | odi de ve                                         | rificació i de                                   | l'identificador de la sol·licit                                                                            | ud.                |
| $\rightarrow$                                                                                                    |                                                                                                    |                                                                           |                                          |                                                   |                                                  |                                                                                                    |                    |
|                                                                                                    |                                                                                                    |                                                                           |                                          |                                                   |                                                  |                                                                                                    |                    |
|                                                                                                    | Finalitzar i anar al Me                                                                                                    | eu Lloc Persona                                                           | i. >>                                    |                                                   |                                                  |                                                                                                    |                    |
|                                                                                                    | 121                                                                                                    | 1                                                                         | 113                                      | al r                                              | 0 1                                              | 127                                                                                                    |                    |
|                                                                                                    | 131                                                                                                    |                                                                           | 18                                       | ñ                                                 | 4 /                                              | 21                                                                                                    |                    |
|                                                                                                    | NA M                                                                                                    |                                                                           |                                          |                                                   | 8. J?                                            | w7                                                                                                    |                    |
|                                                                                                    |                                                                                                    |                                                                           |                                          |                                                   |                                                  |                                                                                                    |                    |
| and the second second sec |                                                                                                    |                                                                           |                                          |                                                   |                                                  | UV-ANEXO01-1067                                                                                            | 698                |
|                                                                                                    | ADJUNTAR FITXERS                                                                                                    | A UN ENVI                                                                 | AMENT                                    |                                                   |                                                  |                                                                                                    |                    |
| THE DE VALENCIA                                                                                                    | ADJUNTAR FICHE                                                                                                    | ROS A UN E                                                                | NVÍO.                                    |                                                   |                                                  | Cod. Verificació / Cód. Verifica<br>VF3BP0M6Y6MFBC                                                         | ción:<br>C35       |
|                                                                                                    |                                                                                                    |                                                                           |                                          |                                                   |                                                  | http://entreu.uv.es/                                                                                       | 200                |
|                                                                                                    |                                                                                                    |                                                                           |                                          |                                                   |                                                  | Num. registre / N° registro: 40                                                                            | 599                |
| A DADES ORIGINALS DE L'ENV                                                                                                    | VIAMENT / DATOS ORI                                                                                                    | GINALES                                                                   | DEL E                                    | INVÍO                                             | )                                                |                                                                                                    |                    |
| NOMBRE DE L'ENVIAMENT / NÚMERO DEL ENVÍO                                                                                                    |                                                                                                    |                                                                           |                                          |                                                   |                                                  |                                                                                                    |                    |
| D67667<br>IDENTIFICADOR DE LA SOL·LICITUD ORIGINAL / IDEN                                                                                                    | VTIFICADOR DE LA SOLICITUD ORIGI                                                                                                    | NAL                                                                       |                                          |                                                   |                                                  |                                                                                                    |                    |
| V-EXPSOLP2U-1067667                                                                                                    |                                                                                                    |                                                                           |                                          |                                                   |                                                  |                                                                                                    |                    |
| TÍTOL DE LA TRAMITACIÓ <i>I TÍTULO DE LA TRAMITAC</i><br>ixposa/Sol·licita                                                                                                    | NON                                                                                                    |                                                                           |                                          |                                                   |                                                  |                                                                                                    |                    |
| DESCRIPCIÓ DE LA CONVOCATÒRIA / DESCRIPCIÓN                                                                                                    | N DE LA CONVOCATORIA                                                                                                    | 11                                                                        |                                          |                                                   |                                                  |                                                                                                    |                    |
|                                                                                                    |                                                                                                    |                                                                           |                                          |                                                   |                                                  |                                                                                                    |                    |
|                                                                                                    |                                                                                                    |                                                                           |                                          |                                                   |                                                  |                                                                                                    |                    |
|                                                                                                    |                                                                                                    |                                                                           |                                          |                                                   |                                                  |                                                                                                    |                    |
|                                                                                                    |                                                                                                    |                                                                           |                                          |                                                   |                                                  |                                                                                                    |                    |
| DATA DE L'ENVIAMENT / FECHA DEL ENVÍO                                                                                                    | X Lunda                                                                                                    | 20                                                                        |                                          |                                                   |                                                  |                                                                                                    |                    |
| 9/06/2020 15:47:32                                                                                                    |                                                                                                    |                                                                           | 1                                        | -                                                 |                                                  |                                                                                                    |                    |
| JE5M3ACNT16SCGB                                                                                                    | Obio DE VERIFICACIÓN DE SOLICI                                                                                                    | I OD ORIGINAL                                                             |                                          |                                                   |                                                  |                                                                                                    |                    |
|                                                                                                    |                                                                                                    | 1 Y I                                                                     | 100                                      |                                                   |                                                  |                                                                                                    |                    |

# 4. COM ATENDRE UNA NOTIFICACIÓ ELECTRÒNICA PER LA PERSONA SOLICITANT

Després de l'enviament de la sol·licitud, una vegada revisada la documentació associada a l'expedient, i en el termini màxim de 10 dies des de la finalització del termini de presentació d'instàncies es publicarà la relació provisional d'admesos/es i exclosos/es, atorgant un termini de 10 dies a les persones candidats per presentar reclamacions, així com per a esmenar defectes que hagen motivat l'exclusió, o aportar justificació dels mèrits al·legats en la instància currículum, tal com es detalla en l'apartat 6.1 de la convocatòria.

Segons s'estableix en aquest apartat de la convocatoria: «Tots els actes administratius que es produïsquen a consegüència de la convocatòria, inclòs el requeriment d'esmena de documentació a les persones concursants, es realitzarà mitjançant la publicació en el Tauler oficial de la Universitat de València, publicació que tindrà efectes de notificació, d'acord amb l'article 45 de la Llei 39/2015, d'1 d'octubre, de procediment administratiu comú de les administracions públiques. Les comunicacions que es realitzen per altres mitjans a les persones interessades tindran un caràcter addicional i no es consideraran notificacions.»

Per tot això, a més de la publicació en el Tauler d'anuncis, es farà el mateix dia, una notificació electrònica que permeta a la persona concursant aportar els documents que se li sol·liciten. En el Tauler d'anuncis s'indicarà que s'ha practicat una notificació electrònica que s'haurà d'atendre en el termini indicat en l'anunci accedint mitjançant "Els Meus tràmits", única via correcta i habilitada per a atendre aquest requeriment publicat en el tauler d'anuncis.

Per a atendre una notificació, la persona concursant rebrà un avís per correu electrònic i haurà de seguir els següents passos:  $d^{(1)}$ 0/10/111 114111

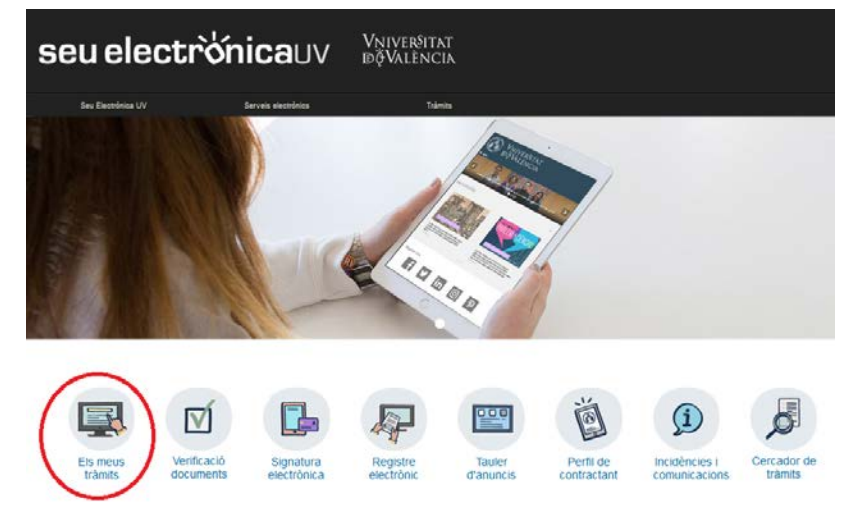

1. Accediu a ELS MEUS TRÀMITS mitjançant el link que apareixerà en el seu correu, i identifiqueu-vos

2. Feu clic en Notificacions.

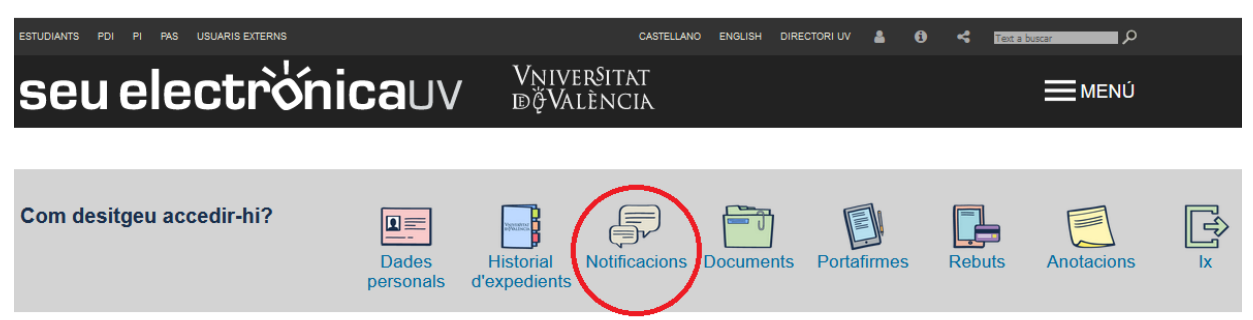

3. En la pàgina carregada, identifiqueu la notificació en el llistat de les seues notificacions.

#### 4. Llegiu el seu contingut pressionant sobre la icona representada per un sobre i una fletxa verda.

| Enviat 🗸         | Liegit           | \$ |
|------------------|------------------|----|
| 05/01/2018 14:24 | 05/01/2018 14:24 |    |
| 05/01/2018 14:08 | 05/01/2018 14:12 |    |

5. Una vegada llegida, per a atendre la notificació haurà de fer clic sobre la següent icona.

| Caduca 🗘   | Atendre   |   | Atès | \$ |
|------------|-----------|---|------|----|
| 04/02/2018 |           | Г |      |    |
| 04/02/2018 | <b>FI</b> |   |      |    |

6. Per a cada arxiu que desitgeu adjuntar:

a. Fer clic al botó "Adjuntar un nou fitxer".

|                 | Mostrar 10 🔻 fitxers per pàgina |                  |              |   |                     |                   |  |  |  |  |
|-----------------|---------------------------------|------------------|--------------|---|---------------------|-------------------|--|--|--|--|
| Fitxer          | \$                              | Data             | Observacions | 0 | Descarregar fitxer  | Cancel.lar        |  |  |  |  |
| No hi ha fitxer | s per mosti                     | rar              |              |   |                     |                   |  |  |  |  |
|                 |                                 | No hi ha fitxers | per mostrar  |   |                     | H I I I           |  |  |  |  |
| No atende       | re ara                          |                  |              |   | Adjuntar nou fitxer | Notificació atesa |  |  |  |  |

b. Feu clic sobre el botó examinar i trieu el fitxer emmagatzemat en el seu ordinador.

- c. Indiqueu allò que estimeu necessari en el camp de text "Observacions".
- d. Pressionar el botó "Enviar".

7. Quan ja tingueu tots els documents requerits degudament adjuntats (vos apareixeran en la llista de la part superior de la pantalla). Després es molt important pressionar sobre el botó de **NOTIFICACIÓ ATESA.** Teniu en compte que en fer clic ací, el vostre expedient es posarà de nou en mans dels tramitadors, així que heu d'assegurar-vos que tot estiga correcte abans de fer-ho.

lettin 🔨 🛛 Kaadaan

1.21

|                 | Mostrar 10    | ▼ fitxers     | per pàgi  | na           |                          |                   |
|-----------------|---------------|---------------|-----------|--------------|--------------------------|-------------------|
| Fitxer          | \$            | Data          | -         | Observacions | \$<br>Descarregar fitxer | Cancel.lar        |
| No hi ha fitxer | s per mostrar |               |           |              |                          |                   |
|                 |               | No hi ha fitx | ærs per n | nostrar      |                          | N I I N           |
| No atend        | re ara        |               | _         |              | <br>Adjuntar nou fitxer  | Notificació atesa |

El sistema vos portarà a aquesta pantalla on es veu que la notificació està atesa i els documents adjuntats.

|                       |                           | - 1 - N   | A dealer of the second | 1 1 No. 1 |       |         |                  |              |
|-----------------------|---------------------------|-----------|------------------------|-----------|-------|---------|------------------|--------------|
| CON CONTRACTOR OF THE | Les meues noti            | ficacions |                        |           |       |         |                  |              |
| Mostrar 10 V          | notificacions per pàgina  |           |                        |           |       |         | Cercar:          |              |
| Sol-licitud           | Enviat                    | *         | Llegit                 | Cadu      | ca 🗘  | Atendre | Ates             | Adjunte      |
| UV-EXPSOLP2U-1087733  | 15/08/2020 20:35          | <b>S</b>  | 15/06/2020 20:38       | 25/0      | /2020 | 0       | 15/08/2020 20:41 | 0            |
| UV-EXPSOLP2U-1087721  | 12/06/2020 18:32          | S         | 12/08/2020 18:34       | 22/0      | /2020 | 9       | 12/08/2020 18:35 | Ø            |
| UV-EXPSOLP2U-1087667  | 09/08/2020 15:52          | <b>1</b>  | 09/06/2020 16:11       | 19/0      | /2020 | 0       | 09/06/2020 16:15 | Ø            |
| UV-EXPSOLP2U-1087348  | 05/06/2020 14:05          | <b>1</b>  | 09/06/2020 13:19       | 15/0      | /2020 | 9       | 09/06/2020 13:30 | Ø            |
| UV-PAS_PCPROF-788208  | 27/08/2018 14:44          | <b>1</b>  |                        | 27/0      | /2018 | ×       |                  |              |
| UV-PAS_ECPROF-592509  | 21/08/2017 12:22          | <b>R</b>  |                        | 21/0      | /2017 | X       |                  |              |
|                       | Mostrant 1 a 6 de 6 files |           |                        |           |       |         | н                | 4 1 <b>H</b> |

Per favor, llegiu la notificació electrònica que ha estat posada a la seua disposició prement sobre (🖤 ].

Posteriorment utilitzeu la icona 🗐 per atendre la notificació i adjuntar tota la documentació necessària. Un vegada haja acabat, pot visualitzar tota la documentació adjuntada a la resposta prement 🕼 . A partir d'aquest moment podrà ser avaluada la seva contestació per l'òrgan gestor competent.

# 5. RESOLUCIÓ D'INCIDÈNCIES TÈCNIQUES EN OMPLIR EL FORMULARI ELECTRÒNIC

Qualsevol incidència o dubte de caràcter tècnic al omplir la instància general s'ha de fer arribar al CAU (Centre atenció usuari) mitjançant el formulari habilitat per a això a la seu electrònica de la Universitat de València.

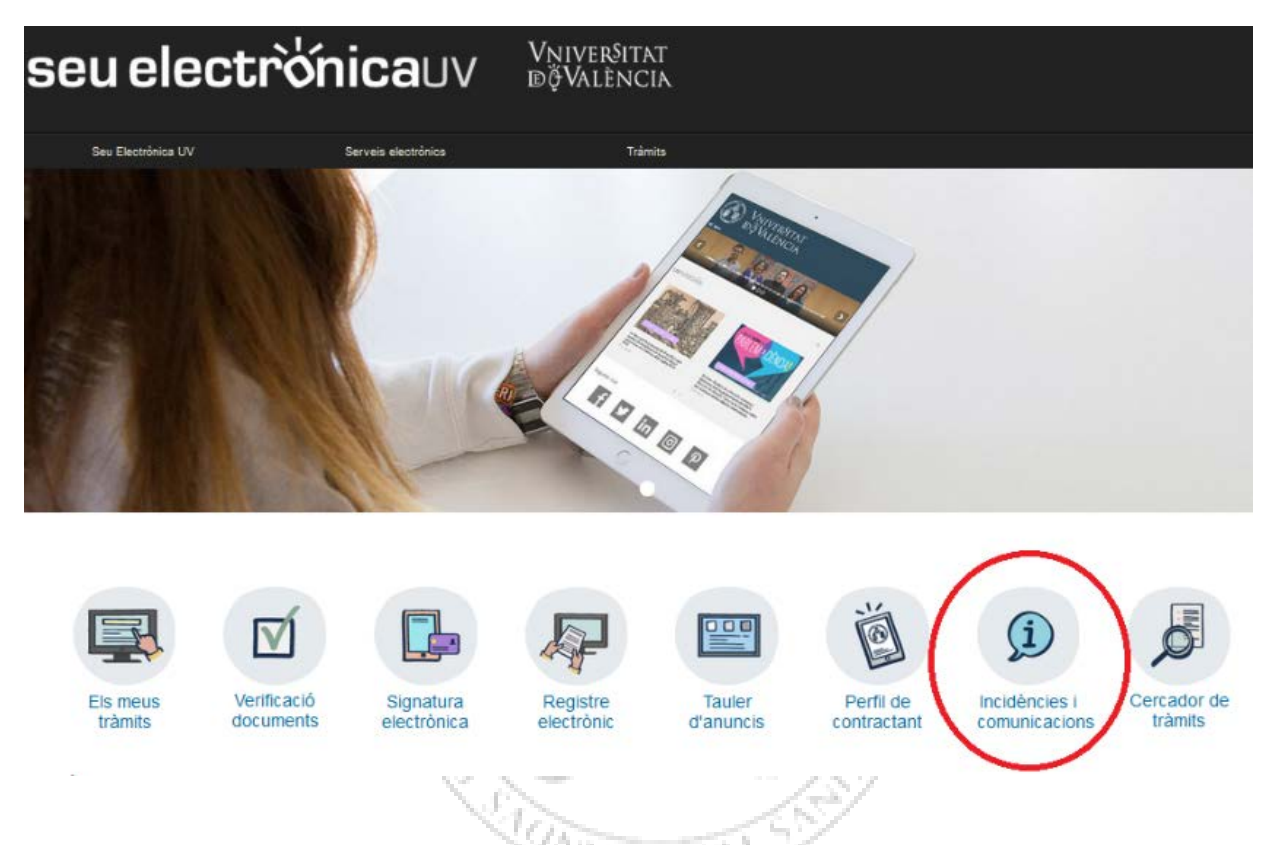

Feu clic en Incidències i comunicacions. Després d'identificar-vos, trobareu el formulari.

El formulari per a incidències és també accessible de manera directa en el següent enllaç on haureu d'identificar-vos prèviament: https://webges.uv.es/uvEntreuWeb/menu.jsp?idtramite=INDU

La persona sol·licitant rebrà un missatge que es genera automàticament en resposta a la seua sol·licitud atorgant-lo un número a aquesta.

## AJUDA GENERAL DE LA PLATAFORMA ELECTRÒNICA

Per a qualsevol dubte tècnic es pot consultar el següent enllaç on es troba l'ajuda general de la plataforma electrònica: <u>https://links.uv.es/0GoKvKr</u>